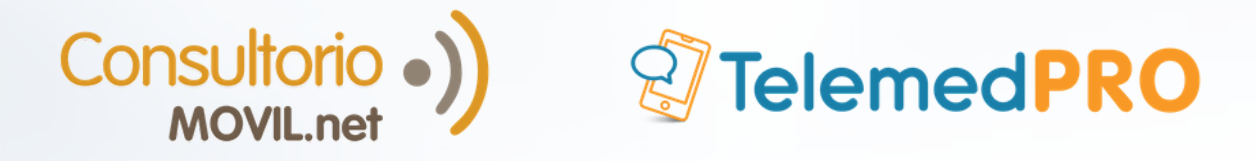

# 5 PASOS PARA IMPLEMENTAR TELEMEDICINA REMUNERABLE EN 1 DIA

### 1 - DESCUBRE:

Te invitamos a hacer una recorrida por la plataforma, para que puedas conocerla antes de comenzar. Para eso, asegúrate de leer la página de TelemedPRO con detenimiento. Te permitirá sacarle el máximo valor a tu nueva plataforma, descúbrela en <u>www.telemedpro.net</u>

Verás rápidamente las principales acciones que podrás realizar con TelemedPRO y los beneficios que tendrás al usarlo con tus pacientes.

Si tienes dudas, comunícate a soporte@consultoriomovil.net

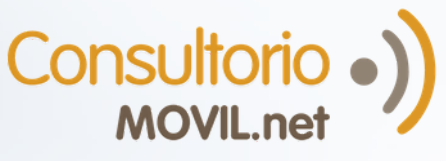

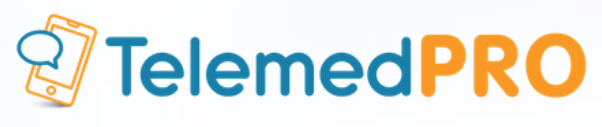

# 2- CONFIGURA TU CONSULTORIO A TU MANERA:

Para que puedas trabajar de la mejor manera con un sistema que se adapte a tu práctica médica, es importante configurarlo inicialmente según tus preferencias.

Aquí podrás configurar los datos relevantes de tu consultorio, tu disponibilidad para realizar teleconsultas por video o mensaje, tus horarios de atención y tu página web profesional, entre otras cosas.

#### Completa datos generales del consultorio

Ingresa a <u>office.consultoriomovil.net</u>, inicia sesión, ve a Configuraciones> Otras configuraciones y completa todos tus datos.

Los datos que completes estarán en el encabezado de las recetas digitales que generes y en tu página web pública, la cual podrás crear para que tus pacientes te encuentren online, agenden turnos de telemedicina o presenciales y/o utilicen la mensajería.

### <sup>2</sup>Configura horarios de atención y habilita si quieres que tus pacientes puedan sacar turnos online ellos mismos

Ve a Configuración> Otras Configuraciones> Agendas> Médicos

Primero haz click en Horarios y configura tu agenda. Luego, para habilitar que tus pacientes puedan sacar turnos por cuenta propia, desde su portal, o desde tu página web pública en caso de contar con una, toca en VIII online y acepta.

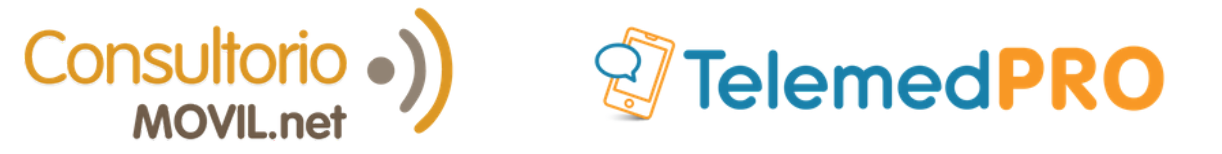

# <sup>3</sup>Habilita Telemedicina: Da turnos de videoconsulta y responde mensajes escritos

Ve a Configuración> Otras Configuraciones> Telemedicina

Habilita si quieres ofrecer turnos de teleconsulta a tus pacientes:

| lédico  | Especialidad | Habilitar |
|---------|--------------|-----------|
| Nicolas | Oftalmología | SI        |

Habilita si quieres utilizar la mensajería con tus pacientes:

Estoy disponible para recibir consultas SI

*¿Quieres que tu firma y sello figuren en tus recetas? Cárgalos* Ve a Configuración> Otras Configuraciones> Perfiles / Usuarios

Toca **C**editar , ahí encontrarás la opción para adjuntar un escaneo de tu firma y sello con fondo blanco.

¿No tienes tu firma y sello con fondo blanco? Descubre <u>aquí</u> cómo tenerlos.

¿Quieres cobrar? Vincula tu cuenta de Mercado Pago Ve a Configuración> Otras Configuraciones> Cobros Online Deberás iniciar sesión con tu cuenta de MercadoPago. Si no tienes una, deberás crearla.

**Nota:** asegúrate de no tener una cuenta de Mercado Pago abierta en la computadora que no quieras vincular a tu consultorio, ya que el sistema lo hará automáticamente.

#### Otras configuraciones opcionales

Los anteriores pasos son suficientes para que puedas usar tu consultorio. A medida que avances con el uso de la herramienta, también podrás:

-Agregar a tu equipo de trabajo (colegas + secretarias).

-Configurar financiadores.

6

-Configurar honorarios para registrar la facturación interna del consultorio.

### PÁG 3

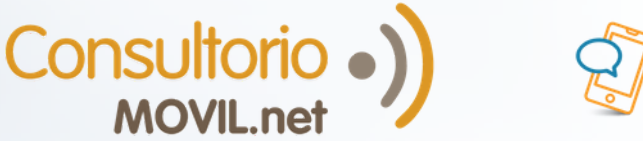

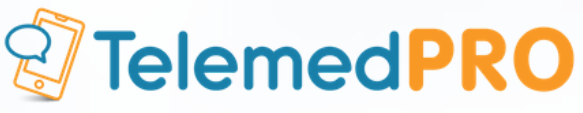

## 3. COMUNICA:

Si estás listo para comenzar, comunica a tus pacientes que los esperas. Puedes hacerlo por WhatsApp, email, redes sociales u otra vía que uses habitualmente:

a- Comparte el link a tu página web, si decidiste tener una.

b- Comparte instructivos paso a paso con ellos para que sepan qué hacer. Puedes compartirles el link o descargarlos y enviarles un PDF.

- Encuentra <u>aquí</u> el instructivo para que sepan cómo enviarte mensajes.
- ii. Encuentra <u>aquí</u> el instructivo para que sepan cómo hacer una videoconsulta contigo.

#### ¡Ahora, cada WhatsApp que recibas, es una oportunidad nueva!

Personaliza el siguiente mensaje, guárdalo y envíalo cada vez que te hagan una consulta por Whatsapp:

"¡Hola! Para poder responder tu consulta, te pido que ingreses a este link: **(pon aquí el link de tu página web)** y dejes la consulta allí. Te responderé a la brevedad. ¡Saludos!"

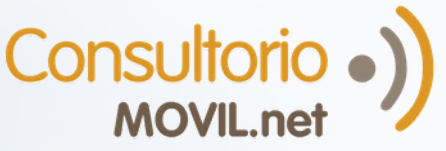

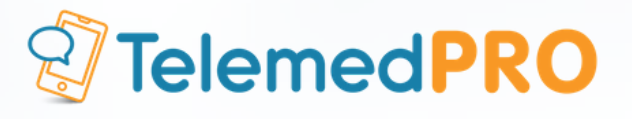

## 4- HAZ TELEMEDICINA Agenda, Atiende, Contesta tus mensajes y Cobra

#### )Usa la Mensajería

1

Cuando te hagan una consulta por mensajería, recibirás un email de aviso, y también una notificación dentro de la plataforma. Para responder tus mensajes, inicia sesión y ve a la sección de Telemedicina> Atender Pacientes. Debajo del título "Consultas" verás tus mensajes pendientes de respuesta. Respóndelos o recházalos; también podrás hacerlo desde la App. Más detalles <u>aquí</u>.

#### <sup>2</sup>)Usa la videoconsulta

-Agenda: Comparte con tus pacientes el link a tu página web para que ellos mismos puedan reservar sus turnos/citas o agenda tú los turnos desde Muevo Turno.

Si lo agendas tú mismo, recuerda seleccionar "Teleconsulta". Más detalles <u>aquí</u>.

-Atiende: Para atender turnos de videoconsulta, ve a la sección de Telemedicina> Atender Pacientes> Próximos Turnos y haz click en "Atender" sobre el turno correspondiente. Más detalles <u>aquí</u>.

#### <sup>3</sup>)Cobra

Para cobrar, puedes hacerlo:

-Al momento de agendar el turno clickeando en AGENDAR Y COBRAR

-Al momento de finalizar la videoconsulta o la conversación por mensajería, clickeando en FINALIZAR CONSULTA Y COBRAR

-Desde la ficha de tu paciente, clickeando en

COBRAR ONLINE

### PÁG 5

Si tienes dudas, comunícate a soporte@consultoriomovil.net

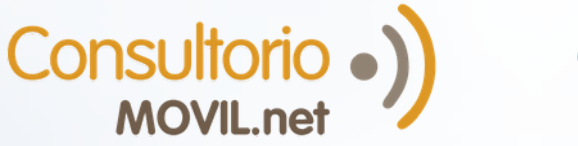

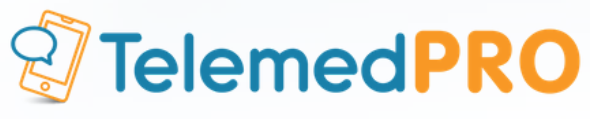

# 5- SIEMPRE: QUÍTATE TODAS TUS DUDAS

Consulta nuestro centro de soporte en <u>www.consultoriomovil.net/soporte/</u>

Chat en Vivo (una vez logueado en ConsultorioMOVIL)

Mail: soporte@consultoriomovil.net

### WhatsApp:

Argentina +54 9 11 6556-5291 México: +52 1 55 3562-5691

PÁG 6

Si tienes dudas, comunícate a soporte@consultoriomovil.net